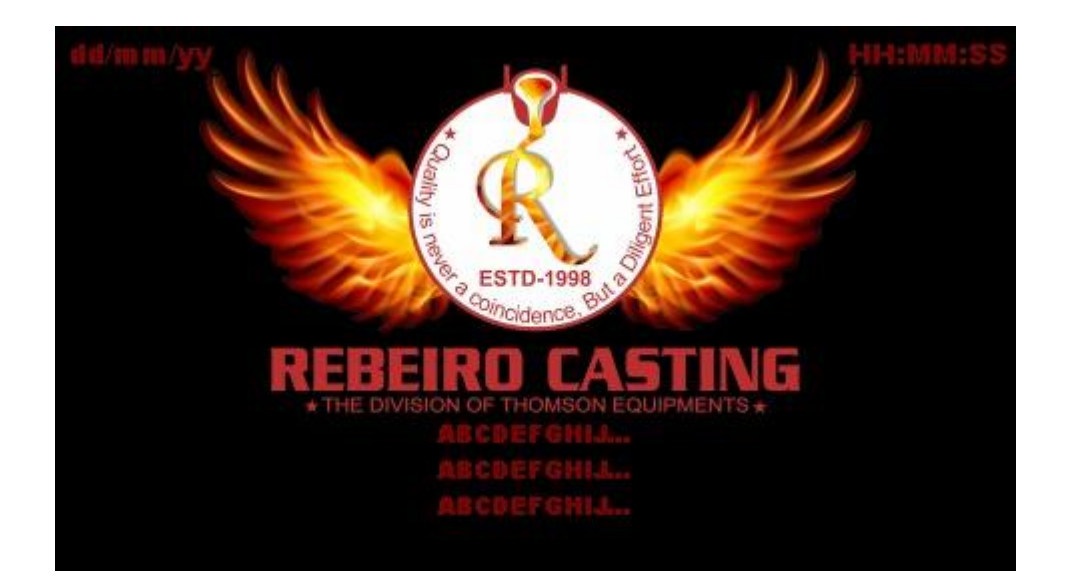

REBEIRO's Vacuum Pressure Induction Casting Machine. Model:- PEARL VPC. MADE IN INDIA

> User Manual Version 2.40 01/12/2021

THOMSON EQUIPMENTS / REBEIRO CASTING Unit No. 22, Plot No. 27, Makharia Industrial Premises, Off. Mahakali Caves Road, Paper Box Road, MIDC, Behind Sanghi Oxygen, Andheri (E), Mumbai – 400 093. Maharastra, INDIA.

#### INDEX

| SR.<br>NO. | PARTICULARS                                    | PAGE<br>NO. |
|------------|------------------------------------------------|-------------|
| 1          | INTRODUCTION                                   | 2           |
| 2          | Preparation Before Installation of Casting     | 3, 4, 5     |
| 3          | <b>PRE-HEATING Operation in Manual Mode</b>    | 6           |
| 4          | Types of Casting                               |             |
|            | 4.1 MANUAL MODE-Casting Process (Pre-Heating)  | 7           |
|            | 4.2 AUTO MODE- DIRECT Vacuum Casting Process   | 7           |
|            | 4.3 AUTO MODE- Interval Vacuum Casting Process | 8           |
| 5          | MODE of OPERATIONS                             |             |
|            | 5.1 MANUAL MODE-Casting Process (Pre-Heating)  | 9,10        |
|            | 5.2 2 AUTO MODE- DIRECT Vacuum Casting Process | 11, 12      |
|            | 5.3 AUTO MODE- Interval Vacuum Casting Process | 13,14       |
| 6          | Troubleshooting and ERROR Messages             | 15          |

#### **1. INTRODUCTION**

We introducing the Best Automatic VACUUM INDUCTION TURBO-PRESSURE CASTING MACHINE, which is available in Compact Design and gives more efficiency, smoothness and Filigree of Casting. These efficient machines are precisely manufactured, using best technology and superior components.

## 2. Preparation Before Installation of Casting.

Open the Side Panel Doors of the Machine Before "POWER ON".

- The Water Pressure should be 1.5 2 Bars.
- The Air Pressure should be 8 10 Bars.
- The Argon Gas Pressure should be 5 6 Bars.

Please check the Water Connections "Water In" and "Water Out". And also Check the loose connections inside the Machine. (<u>Make sure that there is no Loose Connection</u> with WATER, AIR and GAS Connections.)

Switch ON the Water Pump and Check the Water Leakages Inside the Machine. And Make sure that there is no Water leakages inside. And also check with 'AIR' and 'ARGON GAS'.

- Now 'SWITCH ON' the Machine, and Make sure that the VACCUM PUMP direction.
- If Everything is 'OK' without "ERROR's" Go to "**MAIN PANEL**" on Touch Screen.

| mm/do         | \$Ayy | MAIN PANEL |                         |           | L     | HH:N             | MM:SS            |
|---------------|-------|------------|-------------------------|-----------|-------|------------------|------------------|
|               | N     | lachin     | e Read                  | ty to     | START |                  |                  |
| MANUAL MODE   |       |            |                         | AUTO MODE |       |                  | Total<br>Casting |
| Casting Graph |       |            | Active Alarm<br>History |           | 12345 |                  |                  |
| PV            | 123   | 34         | F                       |           | P     | Select<br>rogarr | t<br>ns          |
| PR. NO.       | 123   | PR. N      | AME ABCDEFGHIJ          |           |       |                  |                  |
|               |       |            |                         |           |       |                  |                  |

• Go to "ACTIVE ALARM HISTORY" and Make sure that "Water Fail", "Air Fail" and "Gas Fail" is not Active.

| 0000 hh:mm:ss dd/mm/yy |        |
|------------------------|--------|
| 0000 hh:mm:ss dd/mm/yy | ∆<br>⊽ |
| Full Screen            | BACK   |

• Go to "**FULL SCREEN**" and see the Message Bar above Temperature Display. Make sure that the Message should be "Machine Ready to START" or "Set the Flask Chamber in Position".

If the message is "Set the Flask Chamber in Position", once you set the flask chamber in Casting Position the Message will change into "Machine Ready to START".

| mm/dd/yy                       | FULL SCREEN      |           |                 | HH:MM:SS     |                                             |  |  |
|--------------------------------|------------------|-----------|-----------------|--------------|---------------------------------------------|--|--|
| PRO. ### PRO. ABCDEFGHIJKLMNOP |                  |           |                 |              | lot Sected                                  |  |  |
| SV #                           | ###              |           | Manual<br>Panel |              |                                             |  |  |
| Man.Pour.<br>Disable           | Pouring<br>Temp. | 1234      |                 | Edit Program |                                             |  |  |
|                                |                  | 123.4     | Powe            | er           | 12.3                                        |  |  |
| Ma                             | achine Rea       | ady to ST | rar 1           |              |                                             |  |  |
| PV                             | 12               | 34        | 4               | F            | remaining<br>hold time<br>in seconds<br>123 |  |  |

• Now Goto "Edit Program" the << PROGRAM EDITOR>> will display.

| mm/dd/yy F           |        | PROGRAM EDITOR |       |                     | TOR     | HH:MM:SS        |              |  |
|----------------------|--------|----------------|-------|---------------------|---------|-----------------|--------------|--|
| PROG.No.: 1234       | 2000 C | PROG.Name: 🛛 🗛 |       | BCDEFGHIJ           |         |                 |              |  |
| PARAMETER            |        | SET VALUE      |       | Pressure Delay time |         |                 |              |  |
| MIXING TEMP.         |        | 1234 OC        |       | 1                   | 12      |                 |              |  |
| POURING HOLD TIME    |        | 12             |       | 12                  | Sec.    | Hold Ti.Va      | ic. Disable  |  |
| POURING TEMP.        |        |                | 123   | 4 (                 | °C      | 1000 BA         | -            |  |
| Pressure Hold time   |        | 12             | 12    | 123                 | 123     | Manual<br>Panel | Main<br>Menu |  |
| Opening Hold time    |        | 12             | 23    | 123                 |         | T GHOT          | Wiena        |  |
| Mixing Tmp. Ti. 12.3 |        | 3 12 12        |       | Save                | FACTORY |                 |              |  |
| Auto Interval        |        | Fu             | ll Sc | reen                | l.      | Program         | SETTINGS     |  |

ENTER the Program Parameters with PROG.NO. and PROG. Name. in the Yellow and Red Boxes.

Make sure that you Entered Program is Correct.

- Now Touch <<**Save / Load Program**>> The Program will Save and will Loading for Process.
- Pl. Note: Please Make sure that the SAVE / LOAD PROGRAM is Pressed.

Go to <<**Full Screen**>> the Program No. and Program Name will be displayed.

## **3. PRE-HEATING Operation in Manual Mode:**

 Now Select <<MODE>> by the TOGGLE Switch on the Control Panel "MANUAL".

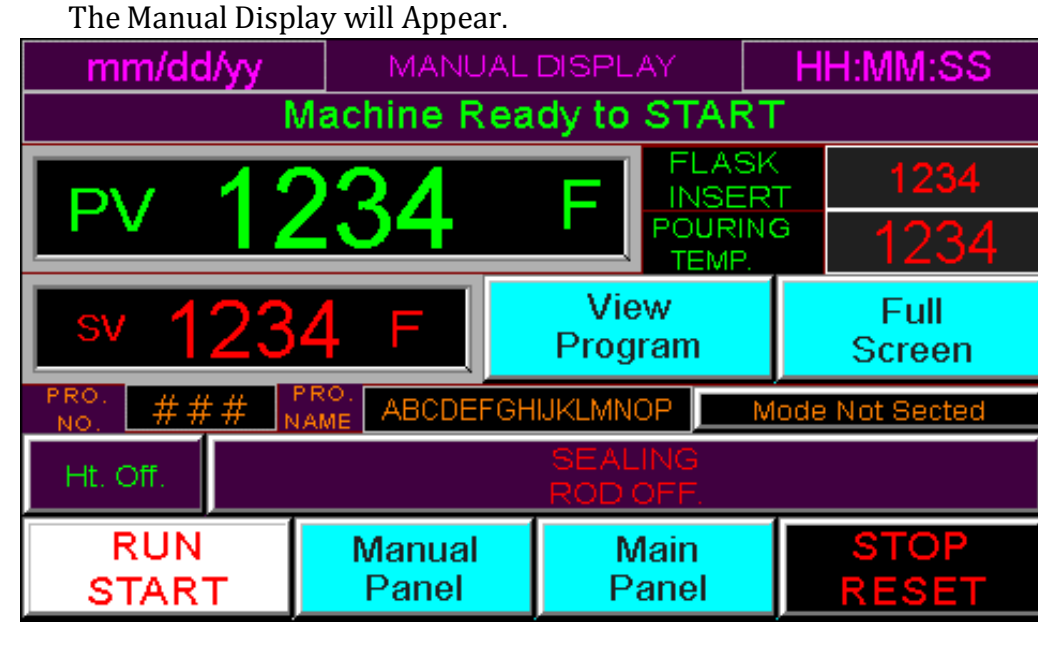

Please NOTE : Make Sure That the CRUCIBLE, STOPPER ROD and THERMOCOUPLE. And there is no LEAKAGES in WATER line and WORK COIL.

 Close the "Chamber Cap" and "set the Flask Chamber" in Casting Position and Press the <<**START**>> Button (which is on the Control Panel). The **HEATING will ON** and Manual Cont. Panel will appear.

| mm/dd/yy    | MANUAL CONT.PANEL   | HH:MM:SS        |  |  |
|-------------|---------------------|-----------------|--|--|
| CHAMBER     | SEALING             | WATER FAIL      |  |  |
| OPEN        | ROD OFF.            | AIR FAIL        |  |  |
| VACCUM      | EXAUST              | GAS FAIL        |  |  |
| OFF.        | OFF.                | HE ATING OFF    |  |  |
| Ful         | PRESS               |                 |  |  |
| Machine R   | WANGAL              |                 |  |  |
| 10          | Manual Display      |                 |  |  |
| PV 🖌        | 2 <b>34</b> F       | sv 1234 F       |  |  |
| PRO. ### PR | ME ABCDEFGHIJKLMNOP | Mode Not Sected |  |  |

And Heat the Crucible upto <u>200° C</u> or upto <u>900°C</u>. and PRESS <<<u>RESET</u>>> Button on the Control Panel.

Now your Machine is Ready for CASTING.

# 4. Types of Casting: <u>4.1</u> <u>MANUAL MODE-Casting Process (Pre-Heating)</u>

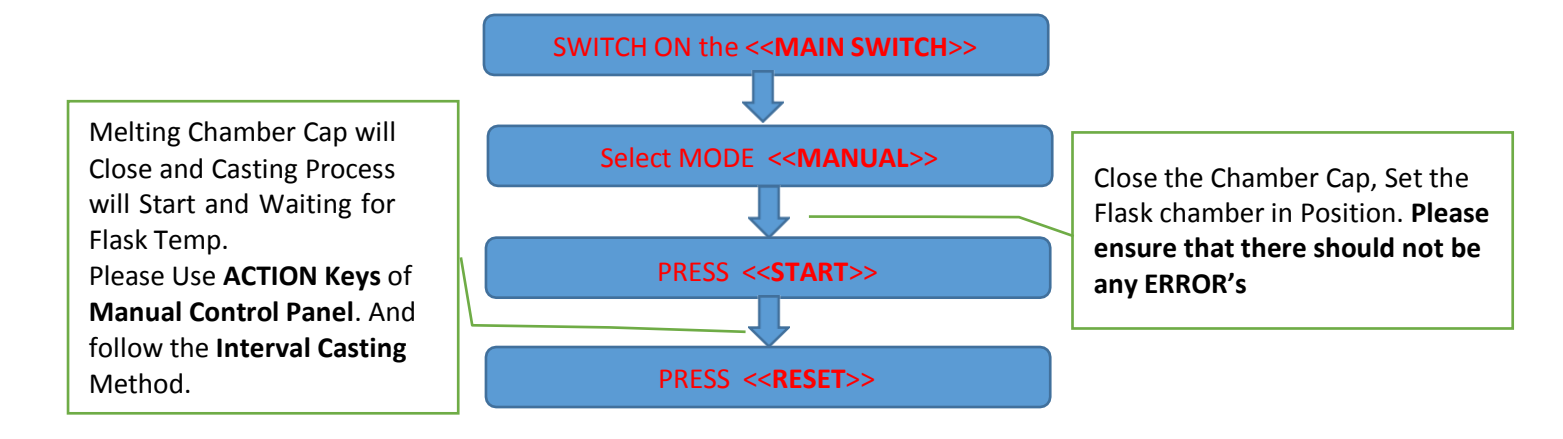

## 4.2 AUTO MODE- DIRECT Vacuum Casting Process

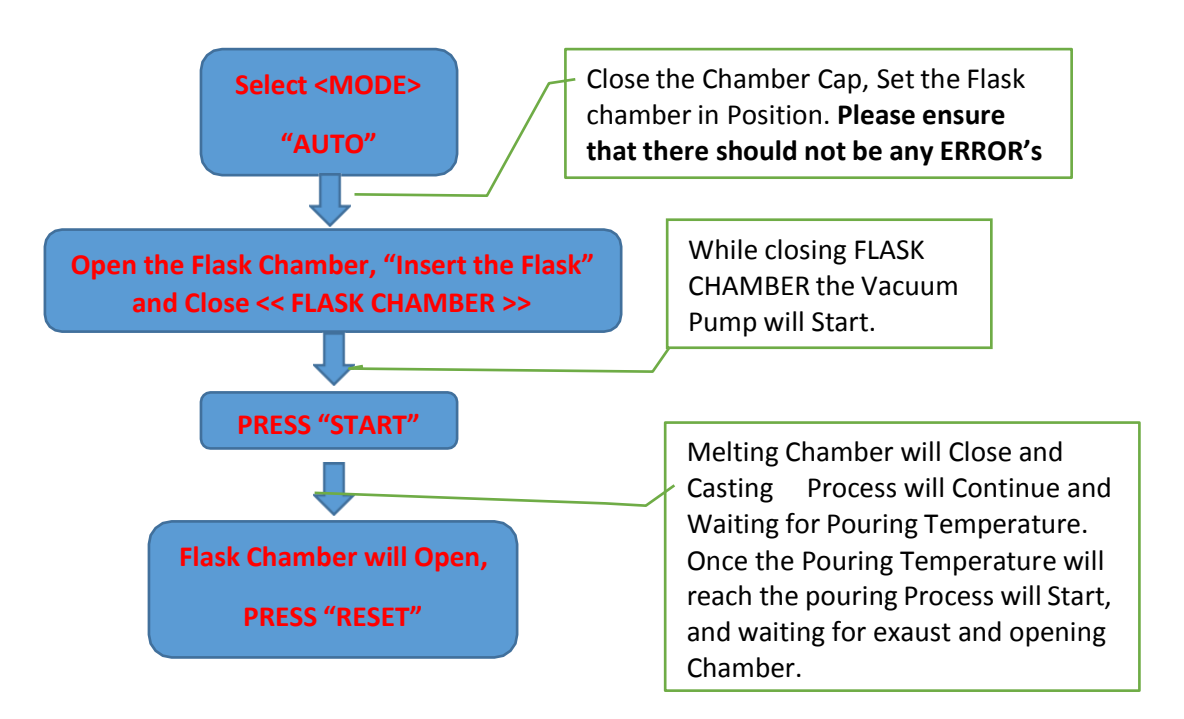

# 4.3 <u>AUTO MODE- Interval Vacuum Casting Process</u>

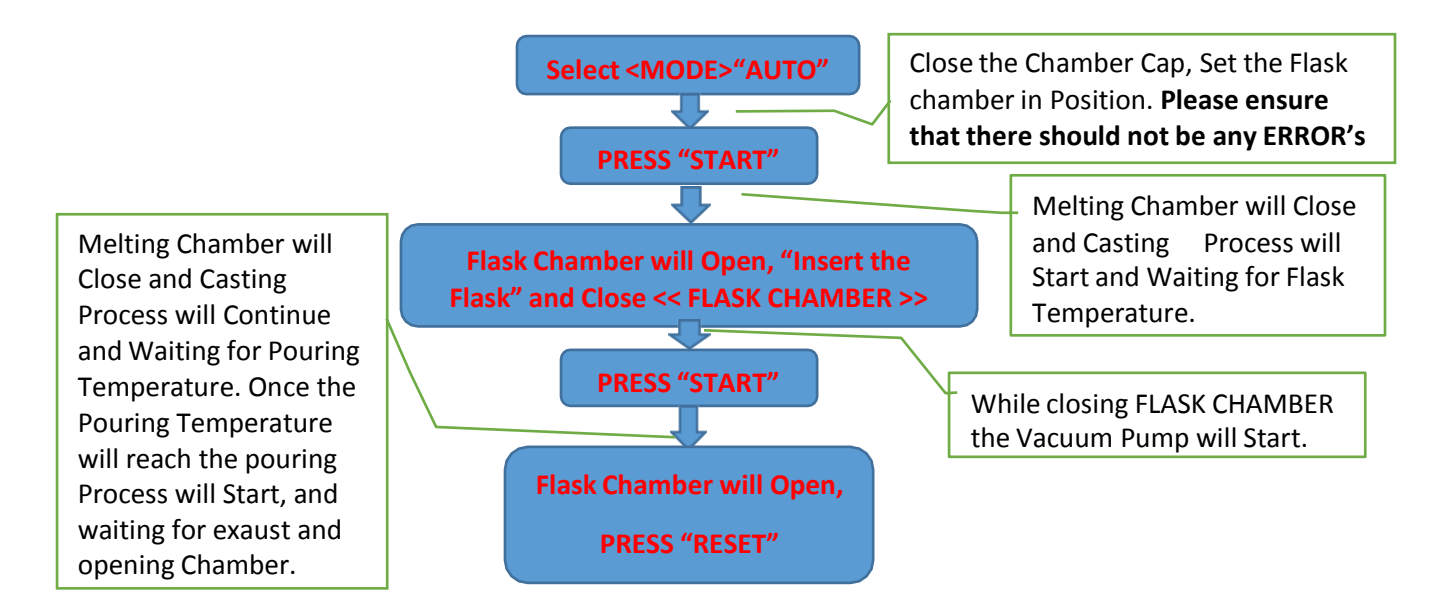

## **5. MODE of OPERATIONS**

## **5.1 MANUAL MODE-Casting Process (Pre-Heating)**

Melting Chamber Cap will Close and Casting Process will Start and Waiting for Flask Temp. Please Use **ACTION Keys** of **Manual Control Panel**. And follow the **Interval Casting** Method.

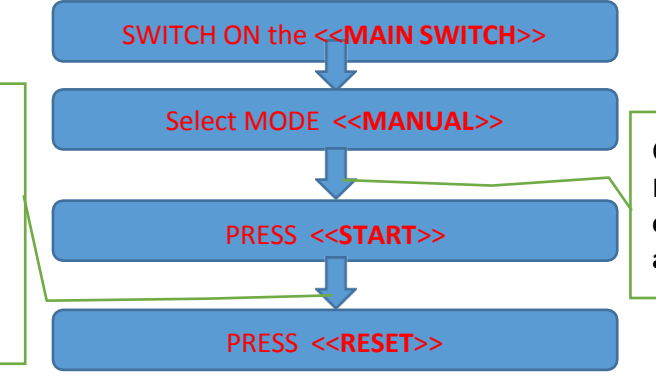

Close the Chamber Cap, Set the Flask chamber in Position. Please ensure that there should not be any ERROR's

- Switch on the <<MAIN SWITCH>>.
- Make Sure that the Crucible and Stopper Rod and Thermocouple Placed inside the Melting Chamber, and there is NO ERROR's on the TOUCH SCREEN Panel.
- Now Select <<MODE>> by the TOGGLE Switch on the Control Panel "MANUAL".
- The Manual Display will Appear.

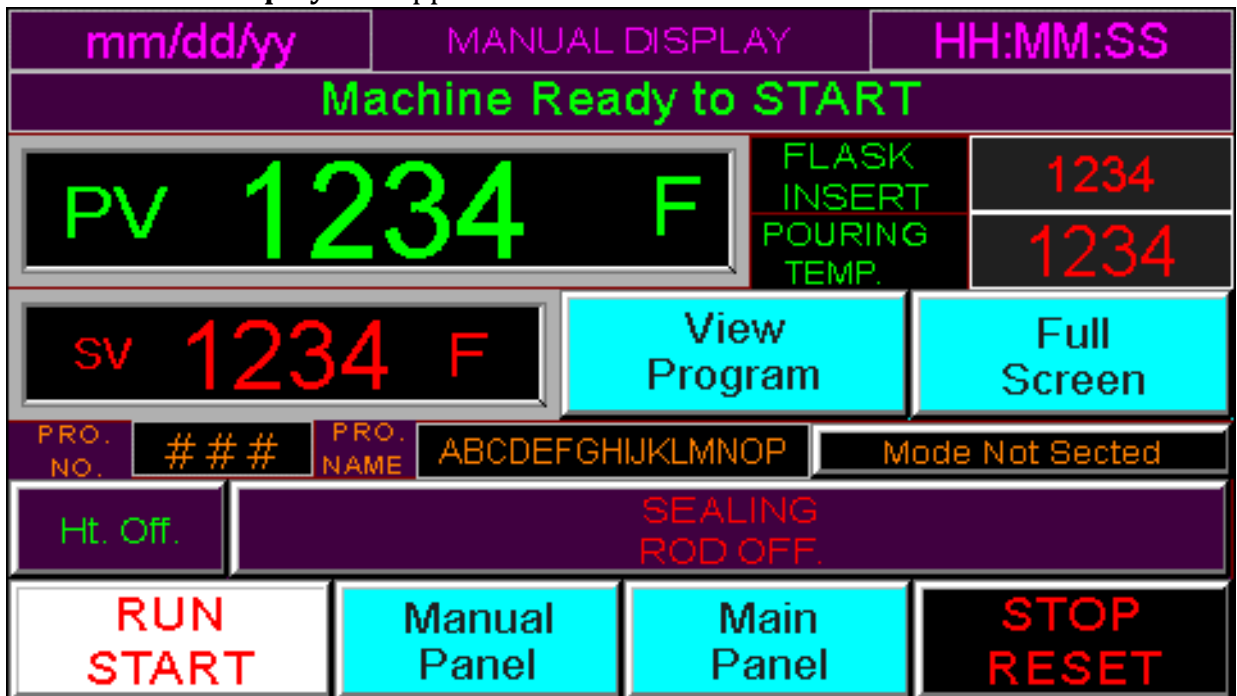

Please NOTE : Make Sure That the CRUCIBLE, STOPPER ROD and THERMOCOUPLE. And there is no LEAKAGES in WATER line and WORK COIL.

• Close the "Chamber Cap" and "set the Flask Chamber" in Casting Position and Press the <<**START**>> Button (which is on the Control Panel).

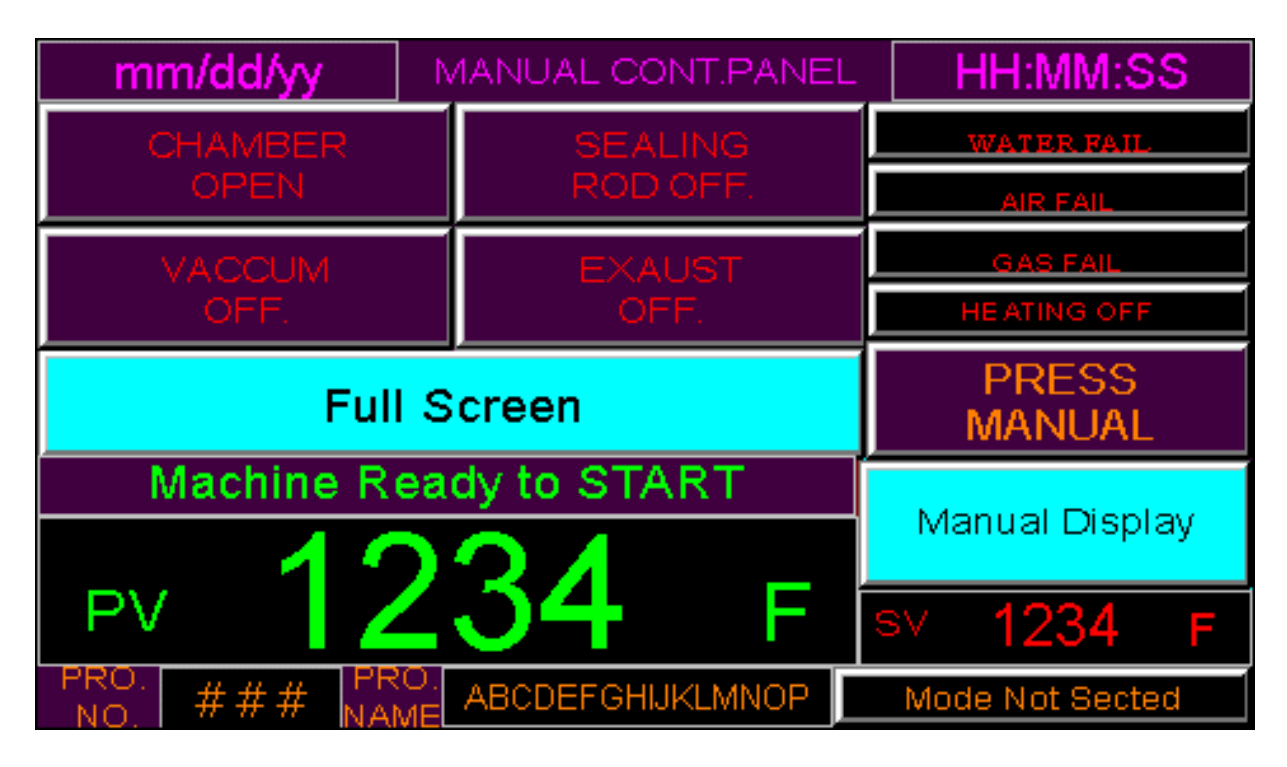

The <u>HEATING will ON</u> and Manual Cont. Panel will appear.

- The Melting Chamber Cap will Close and Heating will Start and Waiting for Flask Temperature.
- Now Use the ACTION Key's << CHAMBER>> Key will close the Melting Chamber and wait for Flask Temperature.
   (an this particular Stars Secling Dedarill pet On eveted)
  - ( on this particular Stage Sealing Rod will not Operated)
- As soon as Flask Temperature Reached Open the Chamber by using <<CHAMBER>> Key and Flask Chamber will Open.
- Now insert the Flask and PRESS <<VACCUM>> Button and Vacuum will Start.
- Now set the Flask Chamber in Position and PRESS <<START>> and the Process will Continue.
- On this particular stage the <<SEALING ROD>> Action Key will work and use the Key on Desire Pouring Temperature.
- Now use <<EXAUST>> and Open the <<CHAMBER>> and PRESS <<RESET>>.

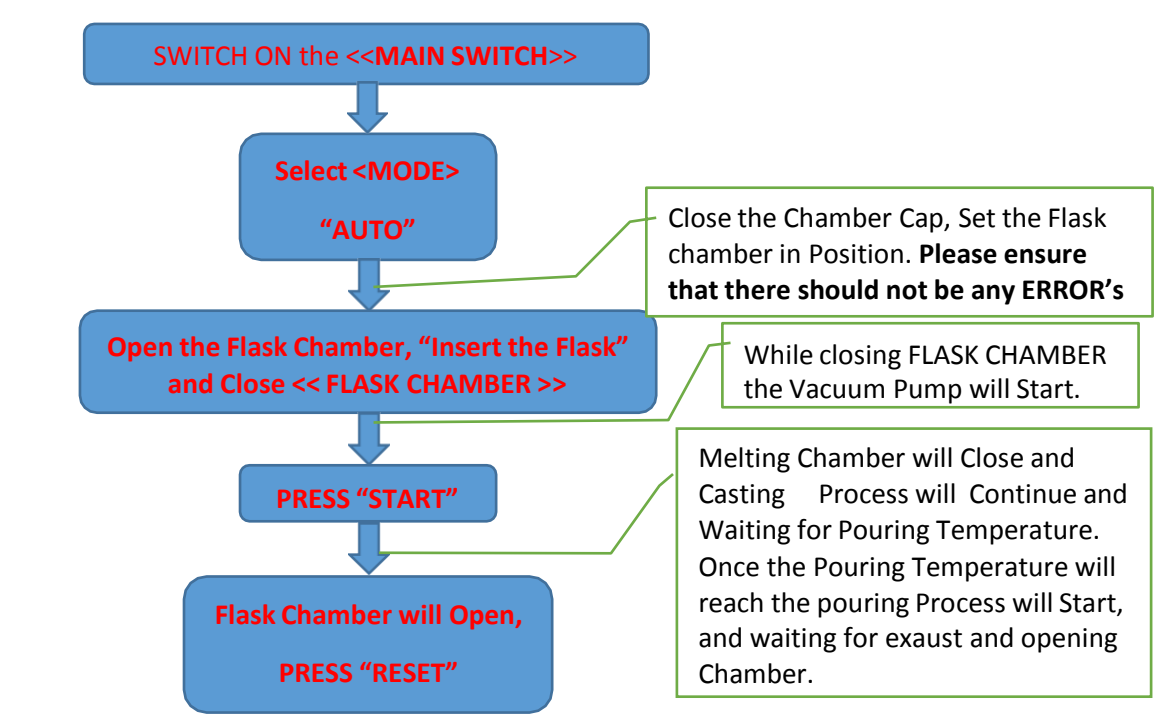

### 5.2\_AUTO MODE- DIRECT Vacuum Casting Process

- Switch on the <<MAIN SWITCH>>.
- Make Sure that the Crucible and Stopper Rod and Thermocouple Placed inside the Melting Chamber, and there is NO ERROR's on the TOUCH SCREEN Panel.
- Now Select **<<MODE>>** by the **TOGGLE Switch** on the Control Panel "**AUTO**".
- The AUTO DISPLAY will appear.

| mm/dd/yy                                       | AUTO D             | ISPLAY         | HH:MM:SS          |  |  |  |  |
|------------------------------------------------|--------------------|----------------|-------------------|--|--|--|--|
| Machine Ready to START                         |                    |                |                   |  |  |  |  |
| PRO. ### PRO. ABCDEFGHIJKLMNOP Mode Not Sected |                    |                |                   |  |  |  |  |
| PV 12                                          | 34                 | FLASK          | 1234              |  |  |  |  |
|                                                |                    | POURIN<br>TEMP | <sup>6</sup> 1234 |  |  |  |  |
| 1 <sup>3</sup> 12                              | 34 '               |                | 123               |  |  |  |  |
| View<br>Program                                | Man.<br>Dis        | Pour.<br>able  | Full<br>Screen    |  |  |  |  |
| RUN<br>START                                   | Indicator<br>Panel | Main<br>Panel  | STOP<br>RESET     |  |  |  |  |

Please NOTE: Make Sure That the CRUCIBLE, STOPPER ROD and THERMOCOUPLE. And there is no LEAKAGES in WATER line and WORK COIL.

- Close the "Chamber Cap", Insert the Flask and "set the Flask Chamber" in Casting Position, the Vacuum Pump will Start.
- Now PRESS the <<**START**>> Button (which is on the Control Panel).

| mm/dd/yy             | FULL S           | CREEN      | H               | HH:MM:SS                             |  |  |  |
|----------------------|------------------|------------|-----------------|--------------------------------------|--|--|--|
| PRO. ### PR          | Mode             | Not Sected |                 |                                      |  |  |  |
| sv #                 | ###              |            | Manual<br>Panel |                                      |  |  |  |
| Man.Pour.<br>Disable | Pouring<br>Temp. | 1234       | Edi             | Edit Program                         |  |  |  |
|                      |                  | 123.4      | Power           | 12.3                                 |  |  |  |
| Ma                   | achine Rea       | ady to ST  | ART             |                                      |  |  |  |
| PV                   | 12               | 24         | <b>1</b> F      | REMAINING<br>HOLD TIME<br>IN SECONDS |  |  |  |
|                      |                  |            |                 | 123                                  |  |  |  |

The <u>PROCESS will ON</u> and **FULL SCREEN** will appear.

And will continue the **AUTO DIRECT** Casting Process and message shows that Process in Progress. As soon as the temperature reached to the Mixing Temperature the message will shows that Waiting for Pouring temperature, the temperature reached desire temperature, the HOLD time will Start.

• And the POURING Process will Start and Waiting for EXAUST and Opening Chamber. The MANUAL DISPLAY Screen will appear.

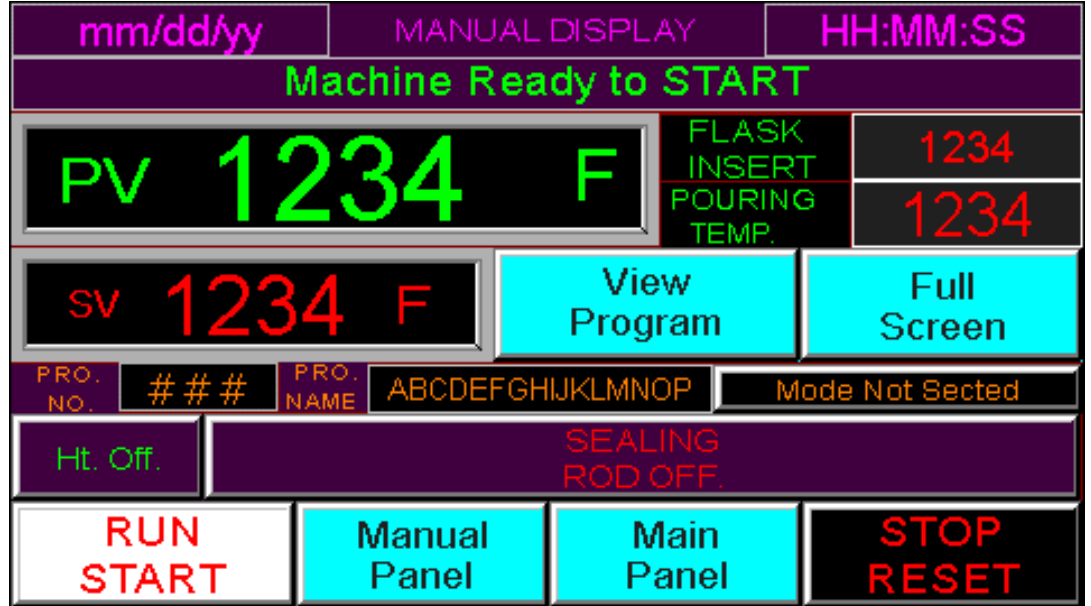

• Now Take out the Residues by using SEALING ROD key and PRESS <<RESET>>, and Take out the Flask.

## **5.3 AUTO MODE- Interval Vacuum Casting Process**

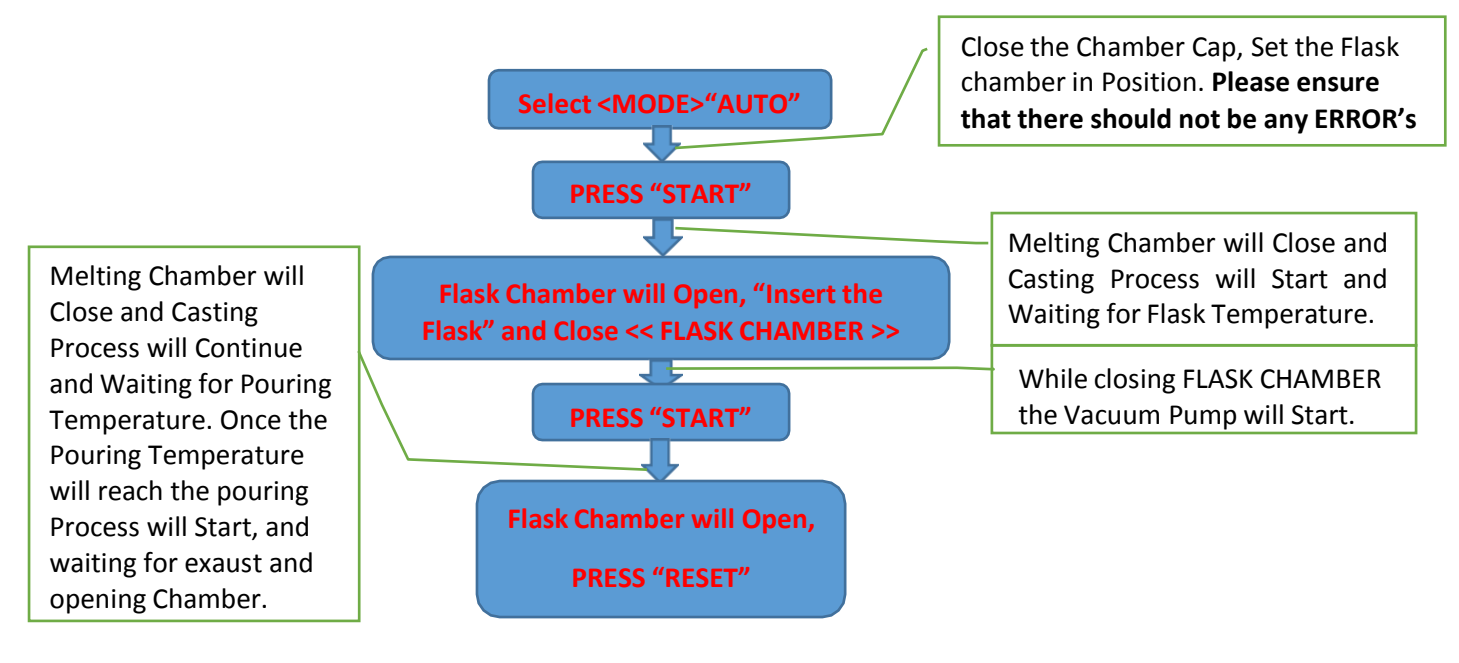

- Switch on the <<MAIN SWITCH>>.
- Make Sure that the Crucible and Stopper Rod and Thermocouple Placed inside the Melting Chamber, and there is NO ERROR's on the TOUCH SCREEN Panel.
- Now Select **<<MODE>>** by the **TOGGLE Switch** on the Control Panel "AUTO".
- The **AUTO DISPLAY** will appear.

| mm/dd/yy                                       | AUTO DISPLAY        |                |                  |      | HH:MM:SS       |  |  |
|------------------------------------------------|---------------------|----------------|------------------|------|----------------|--|--|
| Machine Ready to START                         |                     |                |                  |      |                |  |  |
| PRO. ### PRO. ABCDEFGHIJKLMNOP Mode Not Sected |                     |                |                  |      |                |  |  |
| PV 12                                          | 34                  | FLASK<br>INSER | (<br>T           | 1234 |                |  |  |
|                                                |                     |                | POURING<br>TEMP. |      | 1234           |  |  |
| 3 12                                           |                     | HOLD<br>TIME   |                  | 123  |                |  |  |
| View<br>Program                                | Man.Pour<br>Disable |                |                  |      | Full<br>Screen |  |  |
| RUN<br>START                                   | Indicator<br>Panel  |                | Main<br>Panel    |      | STOP<br>RESET  |  |  |

Please NOTE: Make Sure That the CRUCIBLE, STOPPER ROD and THERMOCOUPLE. And there is no LEAKAGES in WATER line and WORK COIL.

- Close the "Chamber Cap" and "set the Flask Chamber" in Casting Position.
- Now PRESS the <<**START**>> Button (which is on the Control Panel).

| mm/dd/yy                   | FULLS                  | CREEN                     | H               | HH:MM:SS   |  |  |  |
|----------------------------|------------------------|---------------------------|-----------------|------------|--|--|--|
| PRO. ### PR<br>NO. ### NAI |                        | HIJKLMNOP Mode Not Sected |                 |            |  |  |  |
| SV #                       | ###                    |                           | Manual<br>Panel |            |  |  |  |
| Man.Pour.<br>Disable       | Pouring<br>Temp.       | 1234                      | Edi             | it Program |  |  |  |
|                            |                        | 123.4                     | Power           | 12.3       |  |  |  |
| Ma                         | Machine Ready to START |                           |                 |            |  |  |  |
|                            |                        |                           |                 | REMAINING  |  |  |  |
| PV                         | 1 ノ                    | ି ≺ ∠                     | <b>1</b> -      | HOLD TIME  |  |  |  |

The <u>PROCESS will ON</u> and **FULL SCREEN** will appear.

And will continue the **AUTO INTERVAL** Casting Process and message shows that **Waiting for Flask Temperature**. As soon as the temperature reached to the Flask Temperature the Flask Chamber will open and the message will shows that **Insert Flask and PRESS START**. Now Insert the Flask and PRESS <<**START**>>, and message will shows that **PROCESS in Progress**.

- As soon as reached the Mixing temperature the message will shows that **Waiting for Pouring Temperature**, and the temperature reached desire temperature, the HOLD time will Start.
- And the POURING Process will Start and message will shows that the **POURING Process in Progress** and **Waiting for EXAUST and Opening Chamber**. The **MANUAL DISPLAY** Screen will appear.

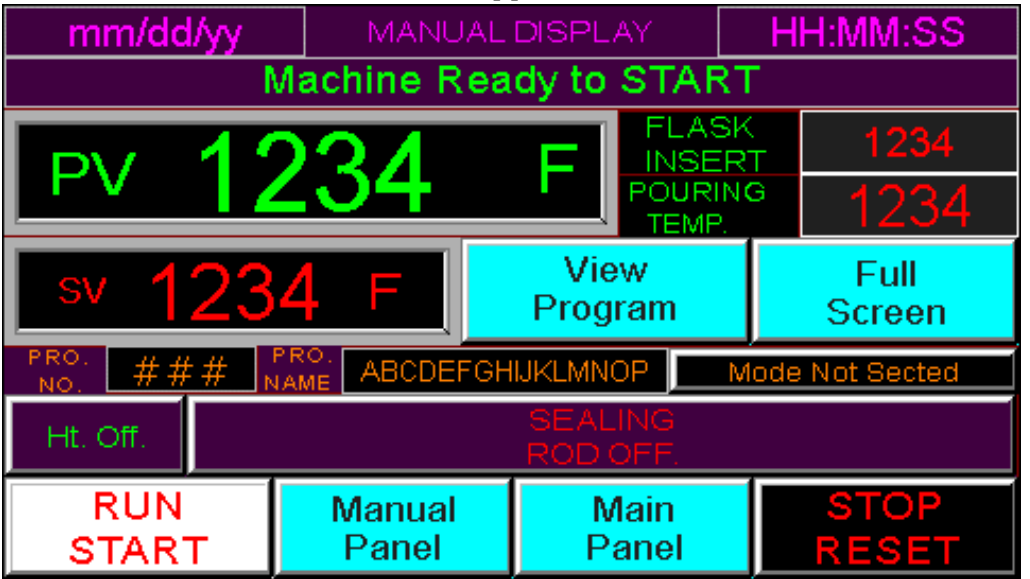

Now Take out the Residues by using **SEALING ROD** key and PRESS **<<RESET>>**, and Take out the Flask.

### 6. Troubleshooting and ERROR Messages

- Check Water, Air, Gas & Interlocks.
- Water Fail

Note: Please Check the Water Pump, Water Filter and Water inlet. If it is not Solve Please call for Support.

- Air Fail Note: Please check AIR Inlet Pressure, it should be Min. 6 Bars and Max. 10 Bars (86 PSI-140 PSI)
- Gas Fail
  Note: Please check ARGON GAS Inlet Pressure, it should be Min. 3 Bars and Max. 6 Bars (45 PSI-86 PSI)
- Inter-Locks are Open Note: Please check Door Locks.
- Over Water Temperature.
  Note: Please check Chiller Water Temperature it should be maintain around 22° to 30° C.
- Chamber Cap not in Position Note: Please close the Melting Chamber Cap.
- Flask Chamber not in Position Note: Please set the Flask Chamber in Casting Position.
- Flask Lift and Flask Chamber not in Position Note: Please check the Flask Chamber SENSOR and Flask Chamber Positioning SENSOR.
- Sealing Rod not in Position Note: Please check the position of Sealing Rod or Reset the machine.
- Vacuum not Stated Note: Please check Vacuum Pump.
- Mode Not Selected Note: Please Select the MODE, AUTO / MANUAL.